## 大阪市行政オンラインシステム利用者登録方法

大阪市行政オンラインシステムを初めて利用する際には、利用者登録が必要です。次の①~⑧の手順 に沿って完了していただきますよう、お願いいたします。

① 大阪市行政オンラインシステムにアクセスする

以下の(ア)~(エ)いずれかの方法でアクセスしてください。 (ア)下記 QR コードを読み取る。

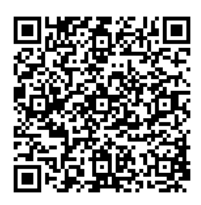

(イ)(本通知をメールで受信した場合)下記 URL をクリックする。

https://lgpos.task-asp.net/cu/271004/ea/residents/portal/home

(ウ)インターネットで「大阪市行政オンラインシステム」を検索する。

(エ)大阪市ホームページトップページ>「くらし」>「行政オンラインサービス」>「重要なお知らせ」一覧より「大阪市行政オンラインシステム」を選ぶ>「下記 URL よりアクセスしてください。」の URL をクリックする。

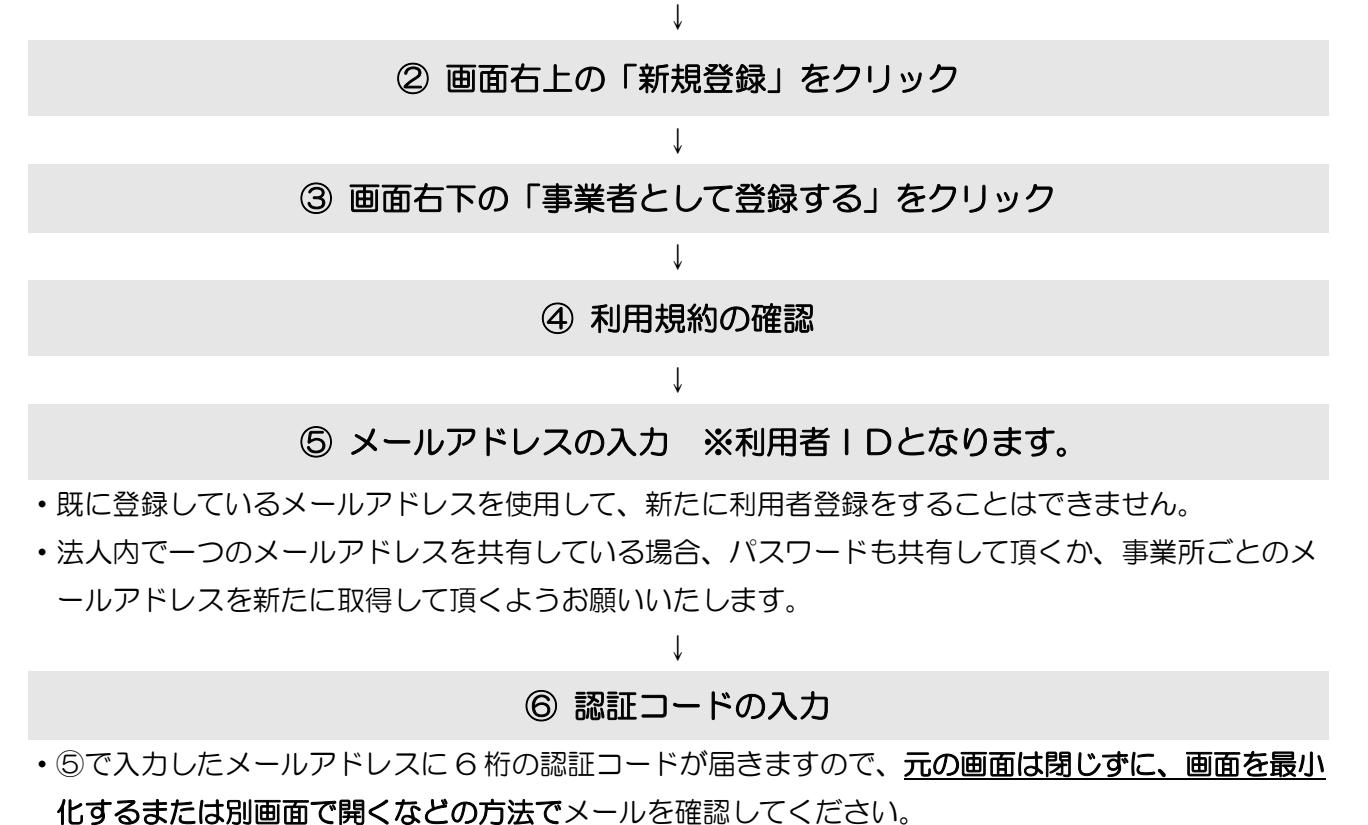

※画面を閉じてしまった場合は②からやり直す必要がありますので、ご注意ください。 ※認証コードの通知には時間がかかる場合があります。

## ⑦ 利用者情報の入力、パスワードの設定

Ţ

・ここで入力いただく「担当者名」は、パスワードを再設定する場合に必要です。

## ⑧ 入力内容の確認

Ţ

•入力内容を確認し、ページ下部の「登録する」を押すと登録が完了し、自動配信メールが届きます。

・利用者ID(登録したメールアドレス)を忘れた場合は、再度「新規登録」を行ってください。

・パスワードを忘れた場合、ログイン画面の「パスワードを忘れた方はこちら」から再設定できます。

【お問い合わせ】 福祉局 障がい者施策部 運営指導課 06-6241-6527 (音声ガイダンス「3」)